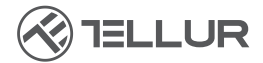

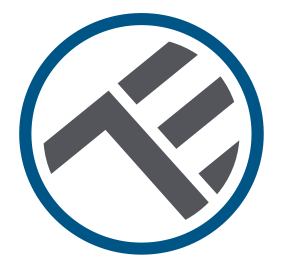

# Video interfon Wi-Fi

## TLL331511 Ghid de instalare și instrucțiuni de funcționare

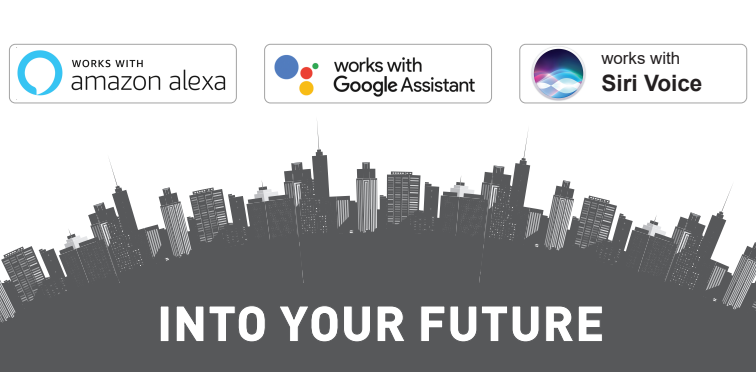

#### Îți mulțumim că ai ales un produs Tellur!

Pentru a asigura o funcționare optimă, în condiții de maximă siguranță, te rugăm să citești cu atenție acest manual de utilizare înainte de a folosi produsul. Păstrează manualul pentru consultări viitoare.

## CUPRINS

| INFORMAȚII GENERALE PRIVIND SIGURANȚA:                        | 27         |
|---------------------------------------------------------------|------------|
| 1.1 AVERTISMENTE                                              | 27         |
| 1.2 ATENȚIE                                                   | 27         |
| 1.3 NOTE                                                      | 28         |
| 1.4 NOTE IMPORTANTE DESPRE CONTROLUL WIFI SMART               | CU         |
| APLICAȚIA TELLUR SMART                                        | 28         |
| 2. PREZENTARE GENERALĂ A PRODUSULUI                           | 28         |
| 2.1 DIAGRAMA PRODUSULUI                                       | 28         |
| 2.2 DIAGRAMĂ CONEXIUNI                                        | 28         |
| 2.3 FUNCȚII PRINCIPALE                                        | 29         |
| 2.4 ÎN CUTIE                                                  | 30         |
| 2.5 NOTE                                                      | 30         |
| 3. INSTALAREA PRODUSULUI                                      | 31         |
| 3.1 AVERTIZARE                                                | 31         |
| 3.2 PREGATIRI ȘI VERIFICARI ÎNAINTE DE INSTALARE              | 31         |
| 3.3 DIAGRAMA DE MONTARE                                       | 32         |
| 3.4 OPȚIUNI DE CABLARE ELECTRICA                              | 32         |
| OPȚIUNEA 1 - Sursă de alimentare de 12V și conexiune Wi-Fi    | 32         |
| OPȚIUNEA 2 – Instalare cu fir, cablu LAN și injector POE      | 33         |
| OPȚIUNEA 3 – Instalare cu fir, cablu LAN conectat la comutato | orul       |
| РОЕ                                                           | 33         |
| 3.5 SETAREA FUNCȚIEI DE DEBLOCARE                             | . 34       |
| 3.6 ASOCIEREA SI DECONECTAREA SONERIEI DE INTERIOR            | 34         |
| 3.7 SETAREA CARDURILOR RFID                                   | 34         |
| SEIARI CARD DE ADAUGARE (Galben) și                           | ~ (        |
|                                                               | 34         |
| ADAUGARE CARD (CARDURI) DE UTILIZATOR                         | 35         |
|                                                               | 35         |
| STERGEREA TOTOROR CARDORILOR DE OTILIZATOR                    | 35         |
|                                                               | 35         |
| 4. ADULIEREA DISPUZITIVULUI LU APLILAȚIA TELLUR SMART         | <u>م</u> ر |
| 4.Ι ΑΙΕΙΝΙΙΕ                                                  | აი<br>ა/   |
| 4.2 DESCARCAJI ȘI INSTALAJI APLICAJIA TELLUR SMART            | 36         |

## RO

| 4.3 CREATI UN CONT                                 | 36  |
|----------------------------------------------------|-----|
| 4.4 ASOCIÉREA PRODUSULUI CU APLICAȚIA TELLUR SMART | 37  |
| CONEXIUNE WIFI                                     | 37  |
| CONEXIUNE PRIN CABLU                               | 38  |
| 4.5 NOTE                                           | 38  |
| 5. FUNCȚIILE APLICAȚIEI TELLUR SMART               | 39  |
| 5.1. VIZUALIZARE LIVE                              | 39  |
| 5.2. FUNCȚIA SONERIE                               | 39  |
| 5.3. SETĂRI                                        | 40  |
| 5.4. ALTELE                                        | 40  |
| 6. INTEGRARE CU AMAZON ALEXA                       | 41  |
| 7. INTEGRARE GOOGLE ASSISTANT                      | .43 |
| 8. REMEDIEREA PROBLEMELOR                          | 45  |
| 9. SPECIFICAȚII TEHNICE                            | 47  |
| 10. DEEE, CONFORMITATE, GARANȚIE                   | 48  |

## 1. INFORMAȚII GENERALE PRIVIND SIGURANȚA:

- 1.1 AVERTIZĂRI 🥂
- Recomandăm ca instalarea să fie realizată de personal calificat.
- Asigurați-vă că aveți la dispoziție o sursă de alimentare electrică adecvată (DC 12 ~ 36V / AC 8 ~ 24V / 12 ~ 15V / 48V POE Power Over Ethernet).
- Asigurați-vă că opriți sursa de alimentare electrică înainte de instalarea sau întreținerea produsului!
- Asigurați-vă că ați pregătit instrumentele necesare pentru asamblare și dezasamblare.
- Respectați specificațiile tehnice ale produsului și nu îl utilizați în afara parametrilor de funcționare declarați.
- 1.2 ATENȚIE 🔬
- Pentru a evita deteriorarea sau abraziunea, nu expuneți firul la marginile metalului sau la alte obiecte ascuțite.
- Nu instalați produsul într-o instalație care depășește tensiunea maximă necesară.
- Nu utilizați produsul dacă este deteriorat în vreun fel.
- Nu încercați să reparați, să dezasamblați sau să modificați acest produs.
- Încercați să evitați plasarea senzorului camerei în lumina directă 27

- a soarelui sau a ploii (capacul de ploaie este inclus) 1.3 NOTE 🖺
- Dacă peretele nu este la nivel, încercați să montați șuruburile nu prea strâns pentru a evita îndoirea carcasei soneriei.
- Verificați conținutul cutiei și asigurați-vă că aveți toate accesoriile și instrumentele incluse.

## 1.4 NOTE IMPORTANTE DESPRE CONTROLUL WIFI SMART CU APLICAȚIA TELLUR SMART

- Asigurați-vă că aveți o rețea de internet Wi-Fi activă de 2,4 GHz și aveți acces la parola Wi-Fi.
- Acest dispozitiv este compatibil numai cu rețelele Wi-Fi de 2,4 GHz. Wi-Fi-ul de 5 GHz nu este acceptat. Dacă nu aveți o rețea Wi-Fi de 2,4 GHz disponibilă, verificați setările router-ului, contactați un tehnician specializat sau furnizorul de internet pentru asistență.
- Aplicația nu acceptă rețele Wi-Fi 6 cu standardul 802.11ax. Vă rugăm să setați rețeaua Wi-Fi de 2,4 GHz la 802.11b / g / n.
- Nu este necesar un gateway special pentru a controla de la distanță produsul prin Wi-Fi.
- Parolele Wi-Fi nu ar trebui să includă caractere speciale, cum ar fi ~! @#\$%^&\*().
- Asigurați-vă că internetul Wi-Fi este stabil și semnalul este suficient de puternic în locația de instalare.

#### 2. PREZENTARE GENERALĂ A PRODUSULUI 2.1 DIAGRAMA PRODUSULUI

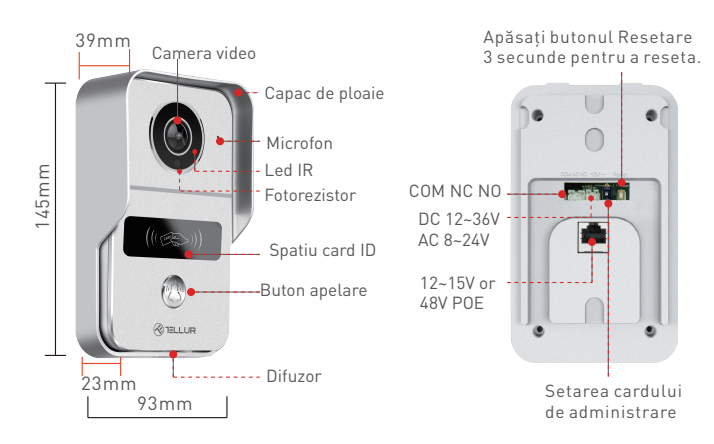

#### 2.2. DIAGRAMA CONEXIUNI

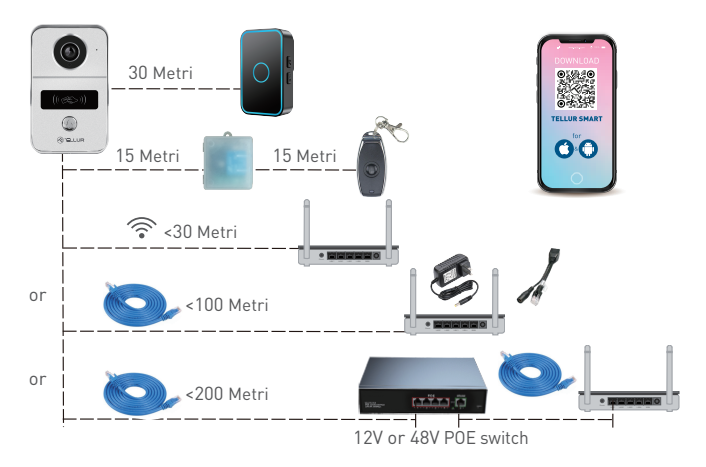

## 2.3 FUNCȚII PRINCIPALE

 Construcție sigură, puternică și fiabilă, rezistentă la apă și praf (evaluare IP54).

- Rezoluție Full HD pentru transmisie live și înregistrări.
- Deschidere ușoară a ușii prin aplicația Tellur (atunci când este conectată la încuietori electromagnetice).
- Carduri RFID incluse pentru membrii familiei: deblocare ușă.
- Control de la distanță prin Internet, folosind aplicația Tellur Smart APP.
- Control vocal prin Alexa, Google, Siri Shortcuts.
- Compatibilitate cu sursa de energie POE (Power Over Ethernet).
- Funcția de vedere nocturnă.
- Senzor de mișcare PIR integrat cu unghi de vizualizare generos de 140°.
- Comunicare audio duplex completă.

#### 2.4. IN CUTIE

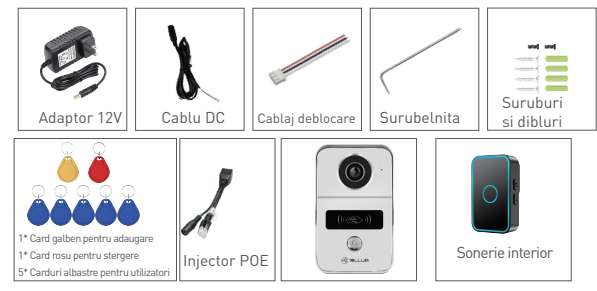

RO

- 1 x Video interfon Wi-Fi
- 1 x Suport de montare.
- 1 x Adaptor de alimentare DC 12V
- 1 x Cablu de conectare DC, 1 metru
- 1 x Cablaj deblocare a ușii.
- 1 x Injector POE
- 1 x Sonerie de interior
- 1 x Master card galben "Adaugă" card de deblocare.
- 1 x Master card roșu "Ștergere" card de deblocare.
- 5 x Card Albastru "Utilizator" card de deblocare
- 1 x Kit şuruburi
- 1 x Şurubelniţă

## 2.5. NOTE 🖺

Pentru specificații tehnice complete, vă rugăm să consultați capitolul 9.

## 3. INSTALAREA PRODUSULUI

## 3.1 AVERTIZARE 🕂

Asigurați-vă că opriți sursa de alimentare electrică înainte de instalarea sau întreținerea produsului!

## 3.2 PREGATIRI ȘI VERIFICĂRI ÎNAINTE DE INSTALARE

- Recomandăm ca instalarea să fie realizată de personal calificat.
- Asigurați-vă că ați pregătit instrumentele necesare pentru asamblare și dezasamblare.
- Asigurați-vă că aveți la dispoziție o sursă de alimentare electrică adecvată (DC 12 ~ 36V / AC 8 ~ 24V / 12 ~ 15V / 48V POE - Power Over Ethernet).
- Respectați specificațiile tehnice ale produsului și nu îl utilizați în afara parametrilor de funcționare declarați.

## 3.3 DIAGRAMĂ DE MONTARE

- Înălțimea recomandată de instalare este de ~ 1,4-1,7 metri de podea.
- Încercați să evitați poziționarea camerei cu lentilele în lumina directă a soarelui.
- Soneria poate fi montată direct pe perete sau folosind o cutie de aparate standard de 86 mm.

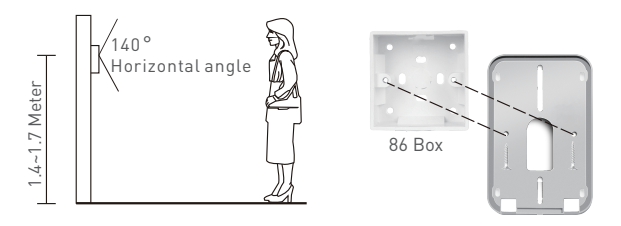

- Dacă este necesar, utilizați un instrument cu burghiu adecvat pentru a face găurile necesare pentru șuruburi și cabluri.
- Scoateți capacul de ploaie și utilizați-l pentru marcarea poziției pe perete pentru șuruburi și cabluri.

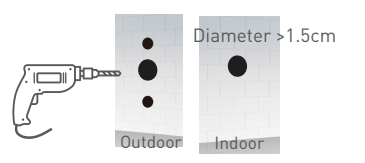

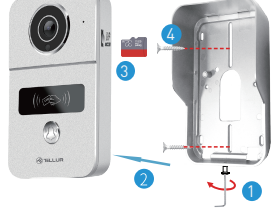

- 1. Scoateți șurubul din partea de jos a capacului de ploaie.
- 2. Scoateți video interfonul de pe capacul de ploaie.
- 3. Introduceți cardul de stocare (opțional)

4. Fixați capacul de ploaie pe perete cu 2 șuruburi.

NOTĂ – dacă peretele este din beton sau cărămidă asigurați-vă că folosiți dibluri.

## 3.4 OPȚIUNI DE CABLARE ELECTRICĂ

**OPȚIUNEA 1** - Sursă de alimentare de 12V și conexiune Wi-Fi • Asigurați-vă că aveți o conexiune Wi-Fi puternică la locația video interfonului.

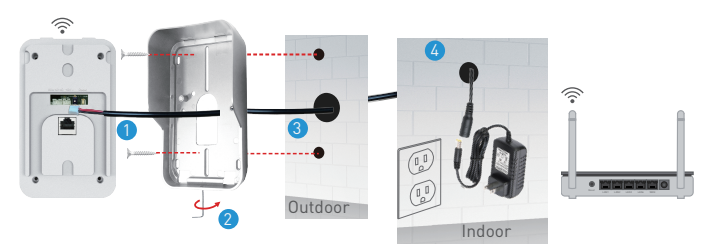

1. Conectați cablul DC la video interfon.

2. Treceți cablul prin orificiul din peretele din interior lângă o sursă de alimentare.

 Re-ataşaţi video interfonul la capacul de ploaie şi fixaţi-l cu şurubul inferior.

4. Conectați cablul DC la adaptorul de 12V.

**OPȚIUNEA 2** – Instalare cu fir, cablu LAN și injector POE. Folosind injectorul POE inclus, soneria poate fi alimentată și conectată, folosind un cablu LAN RH45.

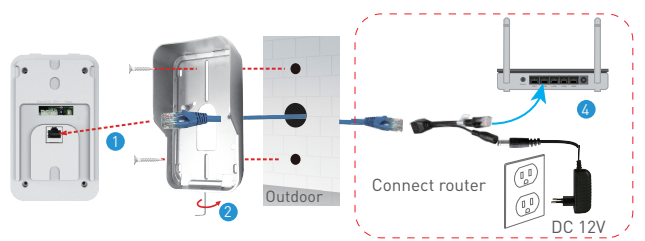

1. Conectați cablul de rețea RJ45 la portul de rețea al video interfonului.

2. Re-atașați video interfonul la capacul de ploaie și fixați-l cu șurubul inferior.

3. Conectați celălalt capăt al cablului RJ45 al rețelei la injectorul POE inclus.

4. Conectați adaptorul de alimentare și injectorul POE la router.

**OPȚIUNEA 3** – Instalare cu fir, cablu LAN conectat la comutatorul POE.

• Video interfonul poate fi alimentat și cu comutatoare POE existente (12-15V sau 48V POE)

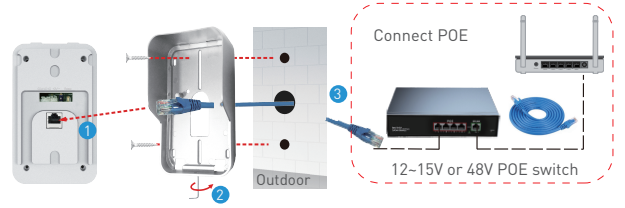

1. Conectați cablul de rețea RJ45 la portul de rețea al video interfonului.

2. Re-atașați video interfonul la capacul de ploaie și fixați-l cu șurubul inferior.

3. Conectați celălalt capăt al cablului RJ45 de rețea la comutatorul POE existent.

## 3.5 SETAREA FUNCȚIEI DEBLOCARE

• Verificați specificațiile curentului electric pentru încuietoarea electronică existentă, deoarece încărcătorul furnizat este pentru o sursă de alimentare de 12V.

• Utilizați conectorul COM NC NO al video interfonului pentru a vă conecta fie la o încuietoare electronică, fie la o încuietoare magnetică.

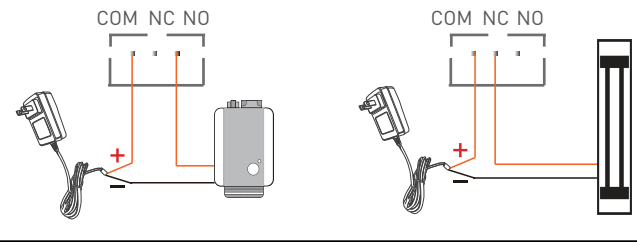

COM + NO for Electronic lock

COM + NC for Magnetic lock

## 3.6 ASOCIEREA SI DECONECTAREA SONERIEI DE INTERIOR

 Apăsați lung butonul de volum al soneriei de interior până când lumina LED este aprinsă. Apoi, apăsați lung butonul de Apelare al video interfonului, pentru a le asocia împreună.

• Cu sursa de alimentare OPRITĂ, apăsați și țineți apăsat butonul de Volum al soneriei de interior. Apoi conectați la sursa de alimentare, verificați dacă lumina LED este pornită.

## 3.7 SETĂRILE CARDURILOR RFID

• Pachetul implicit include: 1 x Master card galben "Adaugă" card de deblocare, 1 x Master card roșu "Șterge" card de deblocare, 5 x albastru "Utilizator" carduri de deblocare.

- Frecvența de lucru a cardurilor este de 125KHz.
- Puteți adăuga alte carduri după cum este necesar numai dacă frecvența este aceeași cu cea implicită (125KHz)

## SETARE ADAUGARE CARD (Galben) și STERGERE CARD (Roșu)

• Setați butonul pentru cardul ID, de pe spatele video interfonului la modul ACTIVAT(ON). Luminile roșii și albastre sunt APRINSE.

• Glisați (pontați) cardul ADĂUGARE (Galben), fapt confirmat dacă lumina albastră este oprită.

- Glisați (pontați) cardul ȘTERGERE (Roșu), fapt confirmat dacă RO lumina roșie este oprită.
- leșiți din modul SETARE comutând butonul înapoi la 1.

## ADĂUGARE CARD(CARDURI) DE UTILIZATOR

- Glisați (pontați) cardul ADĂUGARE (Galben)
- Glisați (pontați) fiecare card de utilizator (Albastru) unul câte unul.
- Glisați (pontați) din nou cardul ADĂUGARE (Galben) pentru a confirma și a ieși.

## **STERGERE CARD (CARDURI) DE UTILIZATOR**

- Glisați (pontați)cardul ȘTERGERE (Roșu)
- Glisați (pontați) fiecare card de UTILIZATOR (Albastru) care trebuie șters, unul câte unul.
- Glisați (pontați) din nou cardul ȘTERGERE (Roșu) pentru a confirma și a ieși.

## **ŞTERGEREA TUTUROR CARDURILOR DE UTILIZATOR**

- Glisați cardul ȘTERGERE (Roșu)
- Glisați cardul ADĂUGARE (Galben)
- Glisați din nou cardul ȘTERGERE (Roșu)) pentru a șterge toate cardurile.

## 3.8 NOTE 🗳

• Pentru Remedierea problemelor, vă rugăm să consultati capitolul 8.

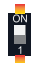

# 4. ASOCIEREA DISPOZITIVULUI CU APLICAȚIA TELLUR SMART

• Acest dispozitiv acceptă doar un router cu bandă de frecvență de 2,4 GHz, nu acceptă un router cu bandă de frecventă de 5 GHz.

RO

- Asigurați-vă că telefonul este conectat la rețeaua wireless de 2,4 GHz și aveți acces la parola Wi-Fi înainte de a începe procedura de asociere.
- Aplicația nu acceptă rețele Wi-Fi 6 cu standardul 802.11ax . Vă rugăm să setați rețeaua Wi-Fi de 2,4 GHz la 802.11b / g / n.
- Parolele Wi-Fi nu ar trebui să includă caractere speciale, cum ar fi ~! @#\$%^&\*().
- De asemenea, vă recomandăm să aveți funcția Bluetooth activată pentru o asociere mai ușoară.
- Asigurați-vă că semnalul Wi-Fi este suficient de puternic în zona în care va fi instalat dispozitivul.

## 4.2 DESCĂRCAȚI ȘI INSTALAȚI APLICAȚIA TELLUR SMART

Disponibilă atât pentru dispozitivele iOS, cât si pentru cele Android.

#### 4.3 CREAȚI UN CONT

Odată descărcată, aplicația vă va solicita să creați un cont (dacă nu aveți deja unul). Introduceți adresa de e-mail, selectați țara în care locuiți și creați o parolă pentru contul Tellur Smart.

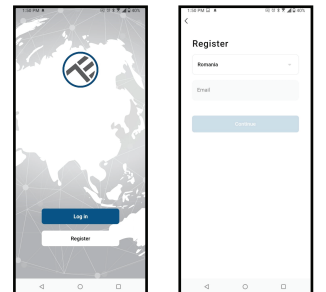

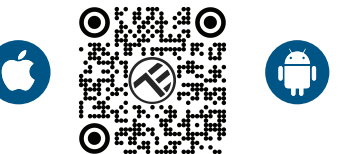

## 4.4 ASOCIEREA PRODUSULUI CU APLICAȚIA TELLUR SMART CONEXIUNE WIFI

• Deschideți aplicația Tellur Smart și faceți clic pe "Add device (Adăugare dispozitiv)" sau "+" și apoi selectați "Video Surveillance (Supraveghere video)" -> "Smart Doorbell(Video intefon)

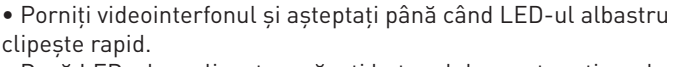

• Dacă LED-ul nu clipește, apăsați butonul de resetare timp de aproximativ 3 secunde și așteptați.

• Opțiunea implicită din colțul din dreapta sus ar trebui să fie Codul QR.

• Confirmați că LED-ul clipește rapid în interfața aplicației.

• Selectați rețeaua Wi-Fi, introduceți parola Wi-Fi și faceți clic pe "Next(Următorul)".

 Cu obiectivul camerei soneriei, scanați codul QR care a apărut pe telefon. Când dispozitivul face un sunet, faceți clic pe "I heard a Prompt(Am auzit un Prompt)" și configurația va fi completă.

 Aşteptaţi ca dispozitivul să fie adăugat automat. Apăsaţi "Done(Terminat)" când aţi terminat şi dispozitivul va apărea în lista dvs.

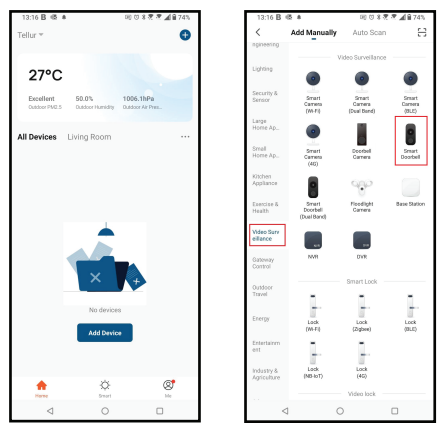

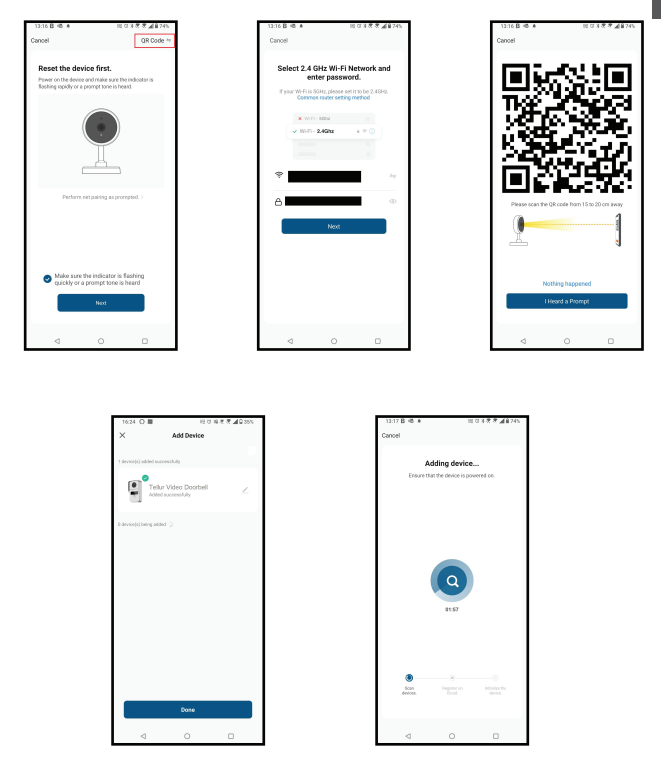

## CONEXIUNE PRIN CABLU

• Deschideți aplicația Tellur Smart și faceți clic pe "Add device(Adăugare dispozitiv)" sau "+" și apoi selectați "Video Surveillance(Supraveghere video)" -> "Smart Doorbell(Sonerie inteligentă)".

- Schimbați opțiunea din colțul din dreapta sus la Cablu (de la codul QR implicit).
- Confirmați că LED-ul clipește rapid în interfața aplicației.
- Așteptați ca dispozitivul să fie adăugat automat.

## 4.5 NOTE 🗳

Pentru Remedierea problemelor, vă rugăm să consultati capitolul 8.

#### 5. FUNCȚIILE APLICAȚIEI TELLUR SMART 5.1. VIZUALIZARE LIVE

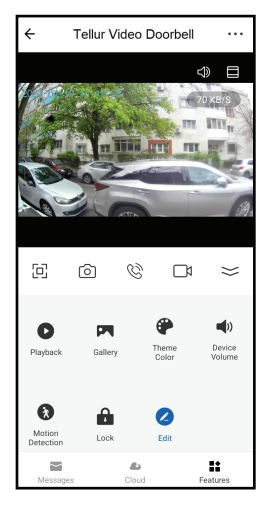

- 1. Ecran vizualizare live
- 2. Faceți fotografii / videoclipuri.
- 3. Convorbire audio bidirecțională.
- 4. Redare/Galerie
- 5. Selectați teme de interfață

(întuneric/lumină)

- 6. Senzor de mișcare PORNIT/OPRIT
- 7. Deblocarea ușii.
- 8. Setări.

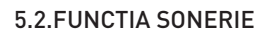

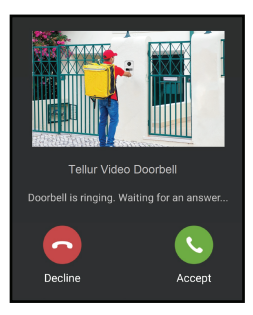

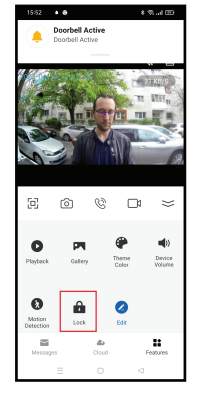

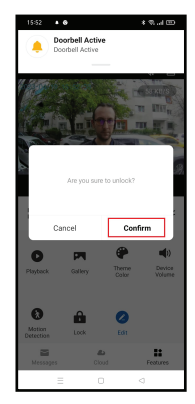

• Când cineva apasă butonul, veți primi notificări push pe telefonul mobil și sunete de la soneria din interior (dacă este asociată și pornită).

 Puteți vizualiza transmisia în direct a celui care sună, să vorbiți și să deblocați de la distanță ușa (dacă este conectată o încuietoare electronică sau magnetică).

## 5.3. SETĂRI

 Puteți să rotiți imaginea, să modificați setările de sunet, funcția de detectare, cardul SD, să partajați dispozitivul cu alte persoane, să căutați actualizări de soft, să redenumiți, să eliminați sau să reporniți dispozitivul, să primiți notificări dacă dispozitivul devine offline.

R0

| 15:20 • 🛇 • 🗢                 | * % 🖽 | 15:20 • 🛇 🜢 🖨              | * 91.1                     |        |
|-------------------------------|-------|----------------------------|----------------------------|--------|
| ← Settings                    |       | ←                          | Settings                   |        |
| Interfon ABN 29               | >     | Storage<br>SD Card Setting | 5                          | >      |
| Device Info                   | >     | Value-added Service        | 35                         |        |
| Tap-to-Run and Automation     | >     | Cloud Storage              |                            | >      |
| Supported Third-Party Control |       | Offline Notification       |                            |        |
| <b>•</b>                      |       | Offline Notificati         | on                         |        |
| eggeniche GoogleHome          |       | Others                     |                            |        |
| Basic Settings                |       | FAQ & Feedback             | t.                         | >      |
| Basic Feature Settings        | >     | Share devices              |                            | >      |
| Sounds                        | >     | Add to Home Sc             | reen                       | >      |
| Advanced Settings             |       | Firmware Info              | Firmware is the latest ver | sion > |
| Detection alert setting       | >     |                            |                            |        |
| Storage                       |       |                            | Restart device             |        |
| SD Card Settings              | >     |                            | Remove Device              |        |
| = 0                           |       | =                          |                            |        |

## 5.4.ALTELE

•Smart - Creați diverse automatizări și scenarii utilizând schimbările meteorologice, comportamentul sau planificările altor dispozitive.

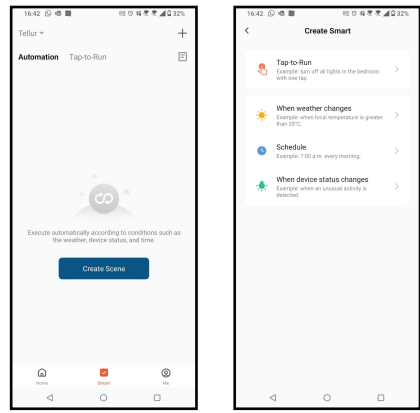

• Vizualizare cu mai multe camere – Dacă există mai multe camere instalate în aplicație, mai multe dispozitive pot fi vizualizate simultan.

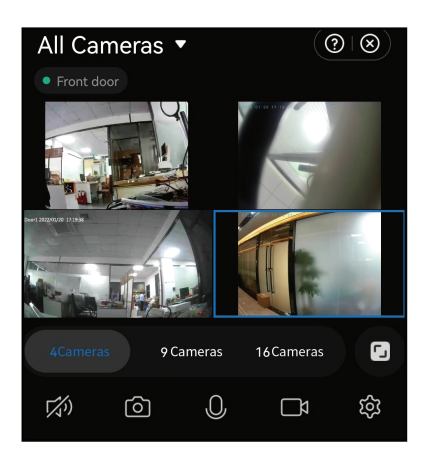

#### 6. INTEGRARE CU AMAZON ALEXA

NOTĂ – Un ecran inteligent compatibil cu Amazon Alexa este necesar pentru o previzualizare live a camerei soneriei.

- 1. Accesează meniul principal al aplicației Alexa.
- 2. Selectează "Skills" / "Skills & Games".
- 3. Tastează Tellur Smart în bara de căutare.
- 4. Selectează aplicația Tellur Smart și apasă "Enable".
- 5. Adaugă datele de înregistrare folosite în aplicația Tellur Smart.

Aplicația Tellur Smart este acum integrată cu Alexa și poți începe să iți controlezi dispozitivele smart prin comenzi vocale. Dacă ți-ai redenumit dispozitivele, asigură-te că alegi un nume pe care Alexa îl poate recunoaște cu ușurință.

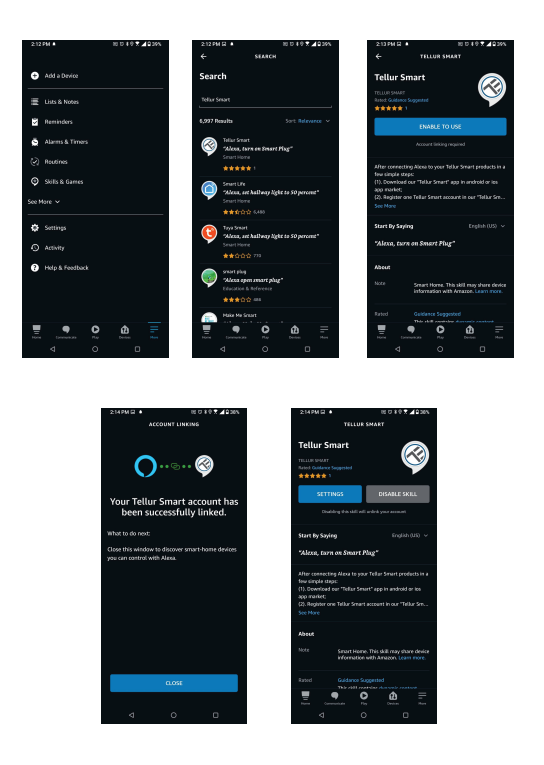

Pentru a-ți controla vocal dispozitivele prin Alexa, folosește comenzi vocale simple și clare. Iată un exemplu pentru luminile din dormitor:

- "Alexa, turn off bedroom light"
- "Alexa, turn on bedroom light"
- "Alexa, dim down bedroom light"
- "Alexa, set bedroom light to red""

## 7. INTEGRARE GOOGLE ASSISTANT

NOTĂ – Un ecran inteligent compatibil cu Google Home este necesar pentru o previzualizare live a camerei soneriei.

Înainte de a folosi Google Home pentru a-ți controla dispozitivele smart, asigură-te că îndeplinești următoarele condiții:

•Ai un dispozitiv Google Home sau un dispozitiv Android cu Google Assistant.

•Ai cea mai recentă versiune a aplicației Google Home.

•Ai cea mai recenta versiune a aplicației Google (exclusiv Android).

•Limba de afișare a dispozitivului este English US.

•Ai instalat aplicația Tellur Smart și ai un cont activ în ea.

Adaugă dispozitivele în aplicația Tellur Smart. Poți sări peste această parte dacă ai deja instalate dispozitive prin intermediul aplicației.

Conectează-ti contul:

1. Intra în pagina de start din Google Home și apasă "+".

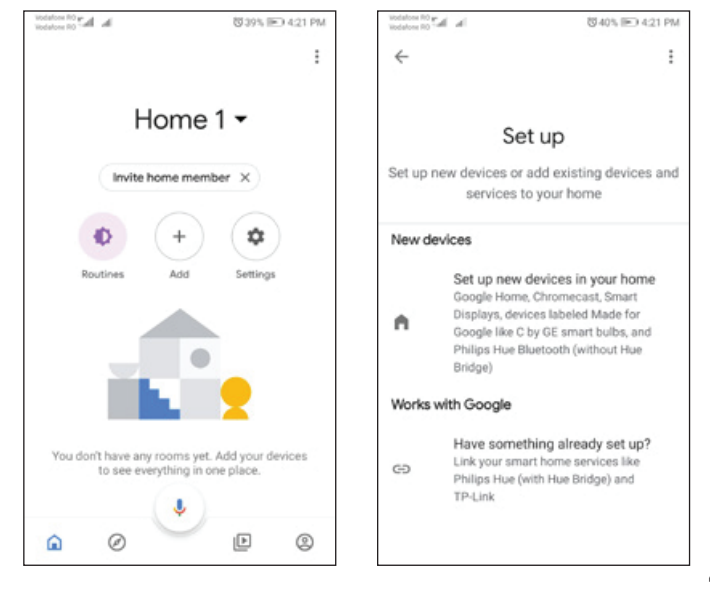

2. Apasă "Add new", introdu Tellur Smart în bara de căutare și selectează aplicația din listă. Selectează regiunea/țara contului tău Tellur Smart, introdu contul și parola folosite în Tellur Smart și apasă "Link now". După ce asociezi camere pentru fiecare dispozitiv, acestea vor apărea în Home Control.

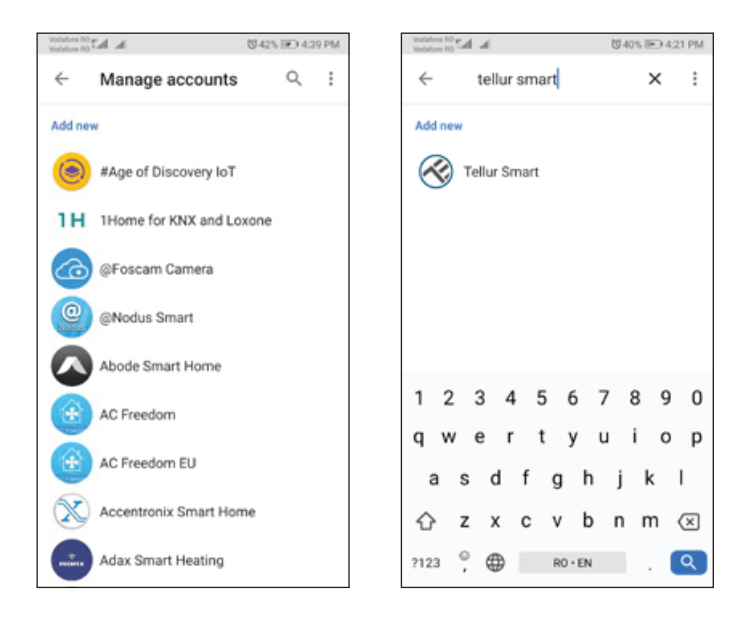

Pentru a-ți controla vocal dispozitivele prin Google Home, folosește comenzi vocale simple și clare. Iată un exemplu pentru luminile din dormitor:

- •OK Google, turn off bedroom lights.
- •OK Google, set bedroom light to 50%.
- •OK Google, brighten bedroom light.
- •OK Google, dim bedroom light.
- •OK Google, set bedroom light to red.\*

\*Momentan, limba romana este indisponibilă pentru asistenții virtuali Google și Amazon Alexa.

#### 8. REMEDIEREA PROBLEMELOR

- Asigurați-vă că dispozitivul este pornit și conexiunea la sursa de alimentare este bună.
- Verificați conexiunea Wi-Fi a telefonului.
- Verificați dacă dispozitivul este în modul de asociere. Resetați dispozitivul inteligent pentru a intra în modul de asociere.
- Verificați router-ul: Dacă utilizați un router bandă dublă, selectați rețeaua de 2,4 GHz pentru a adăuga dispozitivul. De asemenea, trebuie să activați funcția de difuzare a router-ului. Setați metoda de criptare ca WPA2-PSK și tipul de autorizare ca AES sau setați ambele pe "auto".
- Verificați dacă semnalul Wi-Fi este suficient de puternic. Pentru a menține semnalul puternic, mențineți router-ul și dispozitivul inteligent cât mai aproape posibil.
- Modul wireless ar trebui să fie 802.11.b/g/n (protocolul Wi-Fi 6 802.11ax nu este acceptat).
- Asigurați-vă că nu depășiți numărul maxim de dispozitive înregistrate acceptate de aplicație (150).
- Verificați dacă funcția de filtrare MAC a router-ului este activată. Dacă da, scoateți dispozitivul din lista de filtre și asigurați-vă că router-ul nu interzice conexiunea dispozitivului.
- Asigurați-vă că parola Wi-Fi introdusă în aplicație este corectă.

Pot controla dispozitivul cu rețeaua 3G/4G/5G? Atunci când adăugați dispozitivul pentru prima dată, dispozitivul și telefonul trebuie să fie conectate la aceeași rețea Wi-Fi. Odată ce dispozitivul a fost asociat cu succes cu aplicația Tellur Smart, îl puteți controla de la distanță prin intermediul rețelelor 3G/4G/5G. Cum îmi pot partaja dispozitivul cu familia?

Deschideți aplicația Tellur Smart, accesați "Profile(Profil)<sup>"</sup> -> "Device sharing(Partajare dispozitiv" -> "Sharing sent(Partajarea trimisă)", apăsați "Add sharing(Adăugare partajare)" și partajați dispozitivul cu membrii familiei adăugați.

RO

Notificare - utilizatorii trebuie să instaleze aplicația Tellur Smart pe dispozitivul lor pentru a vedea dispozitivele partajate.

Cum pot gestiona dispozitivele partajate de alte persoane? Deschideți aplicația, accesați "Profile(Profil)" > "Device Sharing(Partajare dispozitiv)" > "Sharing Received(Partajarea primită)", apoi puteți găsi dispozitivele partajate de alți utilizatori. Pentru a șterge un dispozitiv partajat, trageți cu degetul spre stânga.

## 9. SPECIFICATII TEHNICE

| Tipul senzor:                       | 1/2.9" CMOS                                           |  |  |
|-------------------------------------|-------------------------------------------------------|--|--|
| Rezoluția senzorului:               | 2 Mega pixeli                                         |  |  |
| Lentile:                            | F:2.0 f:3.2mm                                         |  |  |
| Unghi de vizualizare:               | 140°                                                  |  |  |
| Senzor de mișcare PIR:              | Da, până la 8 metri                                   |  |  |
| Rezoluția imaginii:                 | FullHD 1080P 1920*1080                                |  |  |
| Compresie video:                    | H.264                                                 |  |  |
| Rata de transfer:                   | 32Kbps~2Mbps                                          |  |  |
| Rata de cadre:                      | 30 fps                                                |  |  |
| Întoarcere imagine:                 | Orizontal prin APP                                    |  |  |
| Slot de memorie:                    | Micro SD card clasa 10 min (până la 256 GB), neinclus |  |  |
| Funcția deschidere ușă:             | Da                                                    |  |  |
| Compatibil înregistrare cloud:      | Da                                                    |  |  |
| Compatibil Siri Shortcuts:          | Da                                                    |  |  |
| Compatibil Google Home:             | Da                                                    |  |  |
| Compatibil Amazon Alexa:            | Da                                                    |  |  |
| Vedere pe timp de noapte:           | Da, până la 10 metri                                  |  |  |
| Comunicare audio:                   | Sunet bidirecțional                                   |  |  |
| Conectivitate la rețea(internet):   | 2.4G Wi-Fi 802.11 b/g/n sau rețea cu fir              |  |  |
| Nivel de protecție apă:             | IP54                                                  |  |  |
| Temperatura ambientală de lucru:    | -20 °C - 50 °C                                        |  |  |
| Umiditate ambientală de lucru:      | 10 ~ 95RH                                             |  |  |
| Alimentare:                         | DC 12~36V / AC 8~24V / 12~15V / 48V POE               |  |  |
| Compatibilitate wireless cu sonerii | Da, sonerie de interior inclusă                       |  |  |
| Dimensiuni:                         | 145x93 x 39mm                                         |  |  |

# Informații privind deșeurile de echipamente electrice si electronice (DEEE)

Deșeurile de echipamente electrice și electronice (DEEE) pot conține substanțe periculoase ce au un impact negativ asupra mediului și sănătății umane, în cazul în care nu sunt colectate separat.

Acest produs este conform cu Directiva UE DEEE (2012/19/UE) și este marcat cu un simbol de

clasificare a deșeurilor de echipamente electrice și electronice (DEEE), reprezentat grafic în imaginea alăturată .

Această pictogramă indică faptul că DEEE nu trebuie amestecate cu deșeurile menajere și că ele

fac obiectul unei colectări separate. Având in vedere prevederile OUG 195/2005 referitoare la protecția mediului și O.U.G. 5/2015 privind deșeurile de echipamente electrice și electronice, vă recomandăm să aveți in vedere următoarele:

- Materialele și componentele folosite la construcția acestui produs sunt materiale de înaltă calitate, care pot fi refolosite și reciclate.
- Nu aruncați produsul împreună cu gunoiul menajer sau cu alte gunoaie la sfârșitul duratei de exploatare.
- Transportați-l la centrul de colectare pentru reciclarea echipamentelor electrice și electronice
- unde va fi preluat în mod gratuit.

• Vă rugam să luați legătura cu autoritățile locale pentru detalii despre aceste centre de colectare organizate de operatorii economici autorizați pentru colectarea DEEE.